How to upgrade firmware in Wi-Fi modules on CAT ROT/I/XT units.

- 1. Download the firmware to a location on your PC.
- 2. Turn on the CAT ROT/XT AIS and CAT I/XT GPS and connect to the Wi-Fi network they create.
- Start Google Chrome or Internet explorer and type the IP address of the CAT I/XT GPS unit, 192.168.3.99
   User: SafePilot Password: 86912255

When you enter the WEB site of the module you should not change any other settings. Anyway these settings that you see are not actual settings of the module, they are handled by the micro-controller inside the unit.

|        | Basic Settings            |      | IP Settings             |   |  |
|--------|---------------------------|------|-------------------------|---|--|
|        | ● Client○ AP              |      | IP VERSION              | • |  |
| B/     | AND (GHZ)  2.4  5.0  Dual |      | Natwork Stack Sattings  |   |  |
|        | SSID                      |      | DYNAMIC WEBPAGES (JSON) |   |  |
|        | TX POWER Medium Power     |      | HTTP CLIENT             |   |  |
|        | CHANNEL 0                 |      | DNS CLIENT              |   |  |
| SECURI | TY ENABLE                 |      | SNMP AGENT              |   |  |
| 400    | 802.11N                   |      | SSL                     |   |  |
| CUSTO  | M FEATURE                 |      | HTTPS                   |   |  |
| SELE   | СТ ВІТМАР                 |      | FTP CLIENT              |   |  |
|        |                           | Subm | t Clear                 |   |  |

4. Select the Administration page and press "Choose File"

| thtp://groupintanet.com     X                                | E - | ा ×<br>बाि ⊒ |
|--------------------------------------------------------------|-----|--------------|
| REDPINE® WiSeConnect®                                        |     |              |
| CONFIGURATION ADMINISTRATION                                 |     |              |
|                                                              |     |              |
| FIRMWARE VERSION 1.3.1                                       |     |              |
| Copyright Å© 2015 Redpine Signals, Inc. All rights reserved. |     |              |
|                                                              |     |              |
|                                                              |     |              |
|                                                              |     |              |
|                                                              |     |              |
|                                                              |     |              |
|                                                              |     |              |
|                                                              |     |              |
|                                                              |     |              |

5. Browse to the firmware you recently downloaded and select it.

| 💿 Open                                              |                                             |                      |              |               |                |        | ×      |
|-----------------------------------------------------|---------------------------------------------|----------------------|--------------|---------------|----------------|--------|--------|
| $\leftarrow \rightarrow \checkmark \uparrow$ . Wifi | Modules > Redpine Signals - RS9113 > RS9113 | NBZ.WC.GEN.OSI.1.5.0 | ) > Firmware | <b>∨ </b> ∂ S | earch Firmware |        | P      |
| Organize 🔻 New folder                               |                                             |                      |              |               |                |        | ?      |
| This PC                                             | Name                                        | Date modified        | Туре         | Size          |                |        |        |
| Cesktop                                             | RS9113.00Z.WC.GEN.OSI.1.5.0_ZigBee_Co       | 28-07-2016 12:43     | RPS File     | 1.672 KB      |                |        |        |
| Documents                                           | RS9113.00Z.WC.GEN.OSI.1.5.0_ZigBee_Ro       | 28-07-2016 12:43     | RPS File     | 1.672 KB      | _              |        |        |
| Downloads                                           | RS9113.NBZ.WC.GEN.OSI.1.5.0.rps             | 28-07-2016 12:43     | RPS File     | 1.672 KB      |                |        |        |
| Music                                               |                                             |                      |              |               |                |        |        |
| Pictures                                            |                                             |                      |              |               |                |        |        |
| Videos                                              |                                             |                      |              |               |                |        |        |
| • OS (C:)                                           |                                             |                      |              |               |                |        |        |
| SD Card (D:)                                        |                                             |                      |              |               |                |        |        |
| 👷 Development (J.                                   |                                             |                      |              |               |                |        |        |
| Production (K:)                                     |                                             |                      |              |               |                |        |        |
| Sales (N:)                                          |                                             |                      |              |               |                |        |        |
| 🗙 quality (\\10.56.2                                |                                             |                      |              |               |                |        |        |
| 🗙 DataBases (R:)                                    |                                             |                      |              |               |                |        |        |
| Service (St)                                        |                                             |                      |              |               |                |        |        |
| File <u>n</u> ar                                    | me: RS9113.NBZ.WC.GEN.OSI.1.5.0.rps         |                      |              | ~             | Alle filer     |        | $\sim$ |
|                                                     | L                                           |                      |              | [             | Open 🚽         | Cancel |        |
|                                                     |                                             |                      |              | L             | ±r   .         |        |        |

## 6. Press "Upgrade"

| - http://group | throat Lange X 2 Web Connect Workers Co. X                   | E _ | o ×  |
|----------------|--------------------------------------------------------------|-----|------|
| < → C 1        | 192.168.399                                                  |     | ®☆ ≡ |
|                | REDPINE® WiSeConnect®                                        |     |      |
|                | CONFIGURATION ADMINISTRATION                                 |     |      |
|                |                                                              |     |      |
|                | FIRMWARE VERSION 1.3.1                                       |     |      |
|                | FIRMWARE UPGRADE Venig fill RS9113 NBZ_115.0 mp Upgrade      |     |      |
|                | Copyright A© 2015 Redpine Signals, Inc. All rights reserved. |     |      |
|                |                                                              |     |      |
|                |                                                              |     |      |
|                |                                                              |     |      |
|                |                                                              |     |      |
|                |                                                              |     |      |
|                |                                                              |     |      |
|                |                                                              |     |      |
|                |                                                              |     |      |
|                |                                                              |     |      |

- 7. Once you have pressed "Upgrade" the XT will start flashing green.
- 8. When you are prompted "Firmware Upgraded Successfully" it will take additionally 2 minutes for the firmware to be loaded inside the module. The green flashing stop when the firmware is finally upgraded in the unit.

| REDPINE®<br>SIGNALS    | 192,168.3.99 siger:<br>Firmware Upgraded Successfully | ок             |  |
|------------------------|-------------------------------------------------------|----------------|--|
|                        | CONFIGURATION                                         | ADMINISTRATION |  |
|                        |                                                       |                |  |
|                        |                                                       |                |  |
|                        |                                                       |                |  |
| FIRMWARE VERSION 1.3.1 |                                                       |                |  |

9. Now type the IP address of the XT AIS, 192.168.3.100

## User: SafePilot

Password: 86912255

10. Go to Administration page and browse to the firmware, select it and press Upgrade as previously done.

| → http://group | intranet.corp. x) 🖏 WiSeConnect Wireless Co. x 🔪            |                                                        |                | <b>—</b> |
|----------------|-------------------------------------------------------------|--------------------------------------------------------|----------------|----------|
|                | REDPINE®<br>SIGNALS                                         | 192.168.3.100 siger:<br>Firmware Upgraded Successfully | ок             |          |
|                |                                                             | CONFIGURATION                                          | ADMINISTRATION |          |
|                |                                                             |                                                        |                |          |
|                | FIRMWARE VERSION 1.3.1                                      |                                                        |                |          |
|                | FIRMWARE UPGRADE Voolg fil RS9113.NBZI.1.5.0.rps Upgrade    |                                                        |                |          |
|                | Copyright © 2015 Redpine Signals, Inc. All rights reserved. |                                                        |                |          |

11. When you are prompted "Firmware Upgraded Successfully" and the green flashing stop you have upgraded the firmware. The green light will flash for something like 3 minutes and when it stops you need to restart the unit to make it operational again.